Software Upgrade Procedure on a Server

1. Spiralsoft Website Home Page:

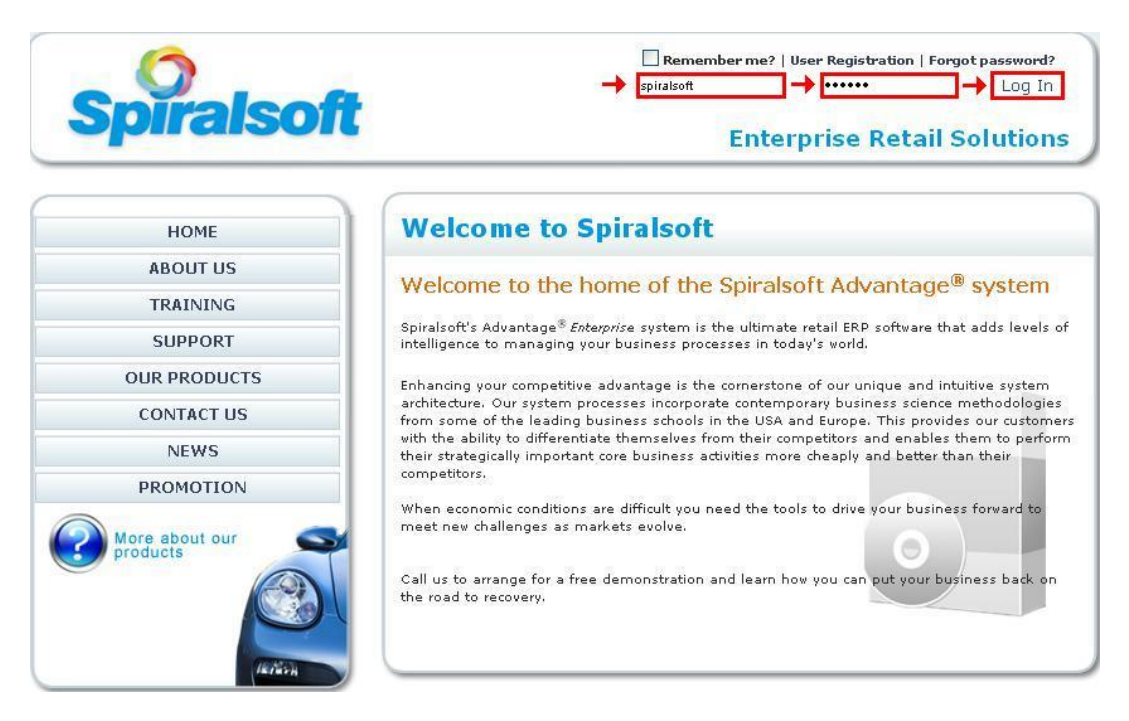

Go to <u>www.spiralsoft.co.za</u> and Login with your own Username & Password.

- (If you do not know your Username or Password, please contact Spiralsoft on (012) 345 5551)
- 2. <u>After Logging Into the Website</u>:

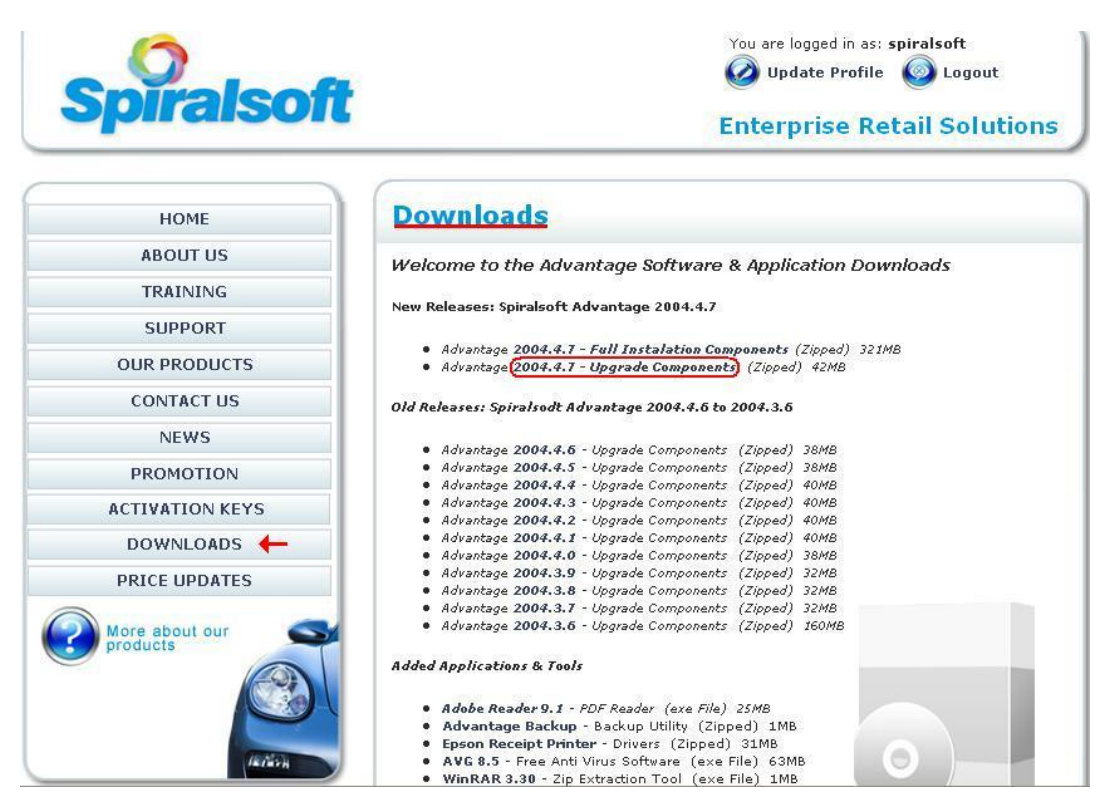

After Logging into the Website, click on the **Downloads** Menu.

• Click to download the latest version e.g. click on the <u>Advantage 2004.4.7 – Upgrade</u> <u>Components</u> link. The download will then start momentarily.

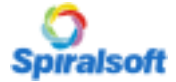

3. What to do when the Download Screen Appears:

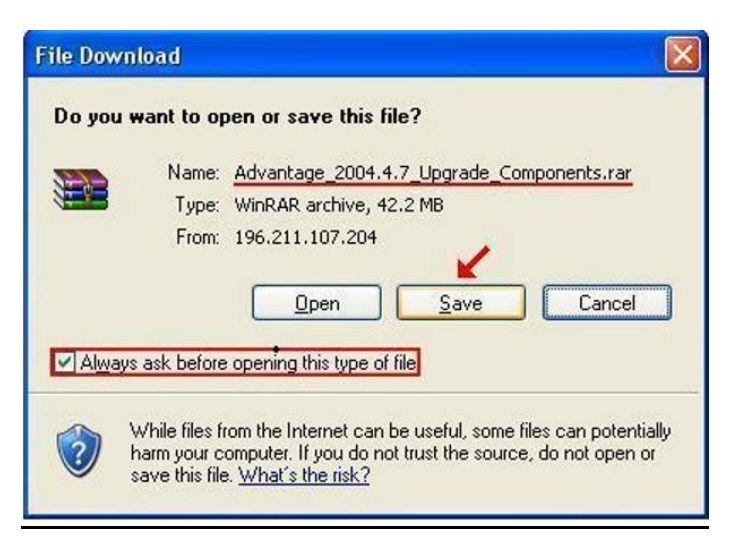

Please NOTE! - When the "File Download" screen appears,

- Check the file name <u>Underlined at the Top.</u>
- Tick the check box that says: "Always ask before opening this type of file".
- <u>Click on SAVE!</u> Not Open.

#### 4. <u>Where to Save the files</u>:

| Save As                |                                                                |                         |                 | ? 🔀    |
|------------------------|----------------------------------------------------------------|-------------------------|-----------------|--------|
| Save jn:               | 🞯 Desktop                                                      | <b>~</b>                | G 🕸 📂 🖽 -       |        |
| My Recent<br>Documents | My Documents<br>My Computer<br>My Network Places<br>Backup (E) |                         |                 |        |
| Desktop                | +                                                              |                         |                 |        |
| My Documents           |                                                                |                         |                 |        |
| My Computer            |                                                                |                         |                 |        |
| <b>S</b>               | File <u>n</u> ame: dvantag                                     | e_2004.4.7_Upgrade_Comp | ponents.rar 💌 🧯 | Save   |
| My Network             | Save as type: WinRAF                                           | archive                 | × .             | Cancel |

On this screen, make sure to select the "Desktop" (Next to the arrow)

• After selecting the "Desktop" Click on the "Save" button.

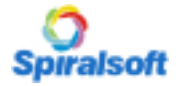

## **System Installation**

5. After Saving the Upgrade Components:

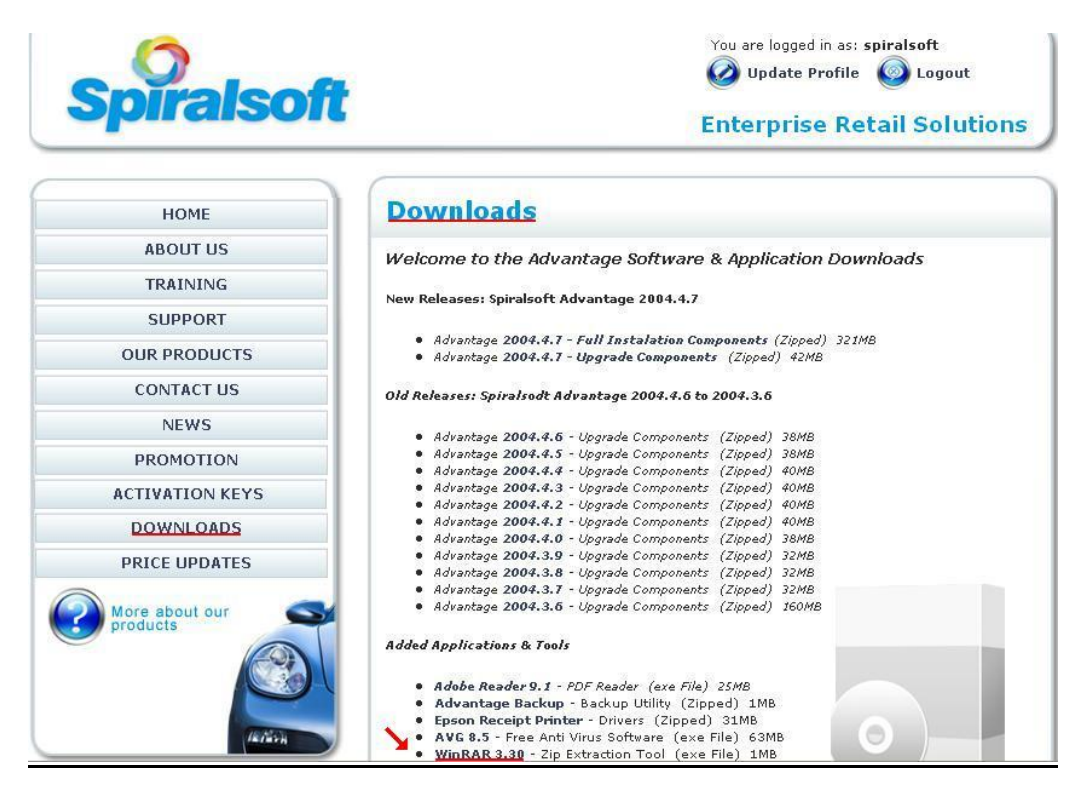

If you <u>do not</u> have WinRar extraction tool installed, go back to the Downloads page on the Spiralsoft website:

- Click on the "WinRAR 3.30" link to download this extraction tool.
- 6. <u>What to do when the Download Screen Appears</u>:

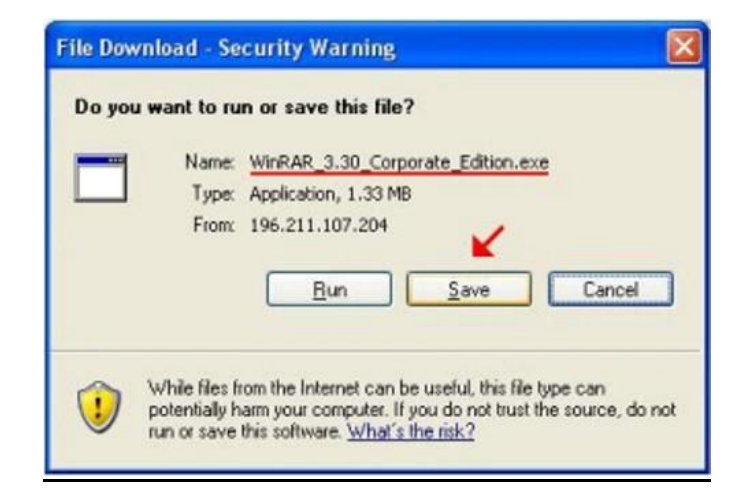

Please NOTE! - When the "File Download" screen appears,

- Check the file name <u>Underlined at the Top.</u>
- <u>Click on SAVE!</u> Not Run.

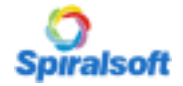

7. <u>Where to Save the WinRAR 3.30 extraction tool</u>:

| Save As                                           |                                                                                                    | ? 🗙            |
|---------------------------------------------------|----------------------------------------------------------------------------------------------------|----------------|
| Save jn:                                          | 🕼 Desktop 💽 🕜 🗇 📴 🖽 -                                                                                                    |                |
| My Recent<br>Documents<br>Desktop<br>My Documents | My Documents<br>My Computer<br>My Network Places<br>Advantage Back Office<br>Advantage Point-of-Sale<br>Backup (E)<br>Microsoft Office Outlook 2003 |                |
| My Computer                                       |                                                                                                    |                |
| My Network                                        | File name:     WinRAR 3.30 Corporate Edition.exe       Save as type:     Application                                                                | Save<br>Cancel |

On this screen, make sure to select the "Desktop" (Next to the arrow)

- After selecting the "Desktop" Click on the "Save" button.
- 8. Logging Out of the Spiralsoft Website after Downloading the Software:

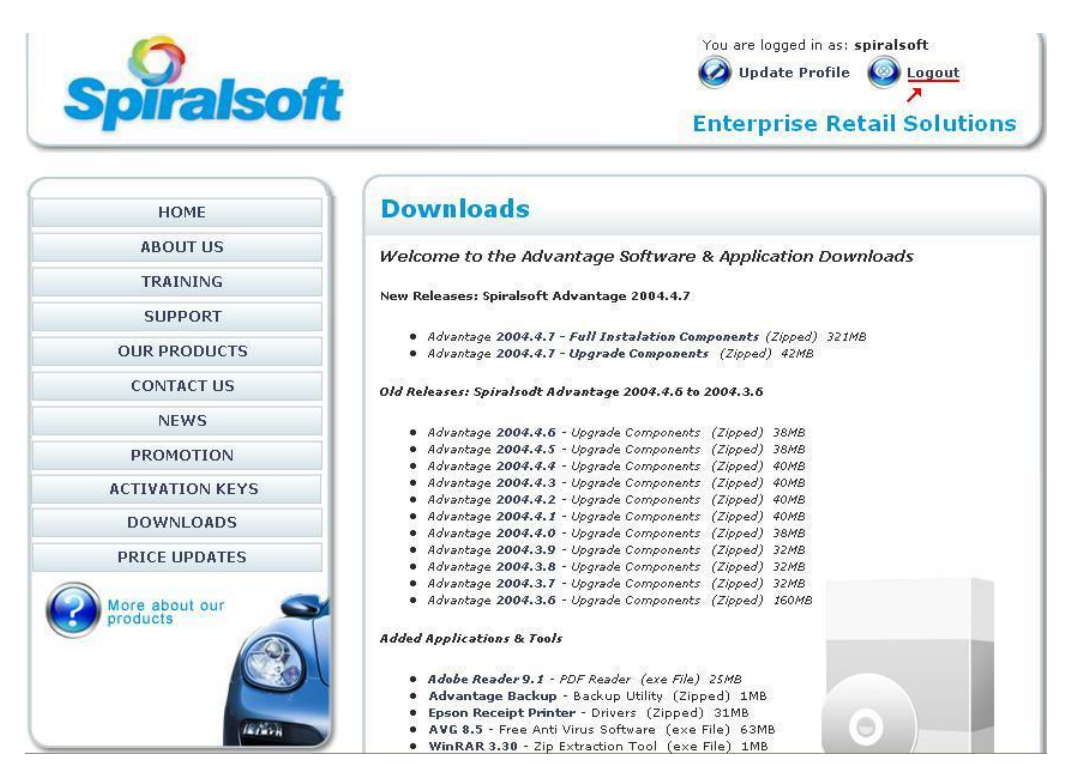

Now that we have finished Downloading all the necessary Software, you can "**Logout**" from the Website as **indicated in the Top Right**.

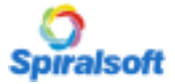

9. After Downloading:

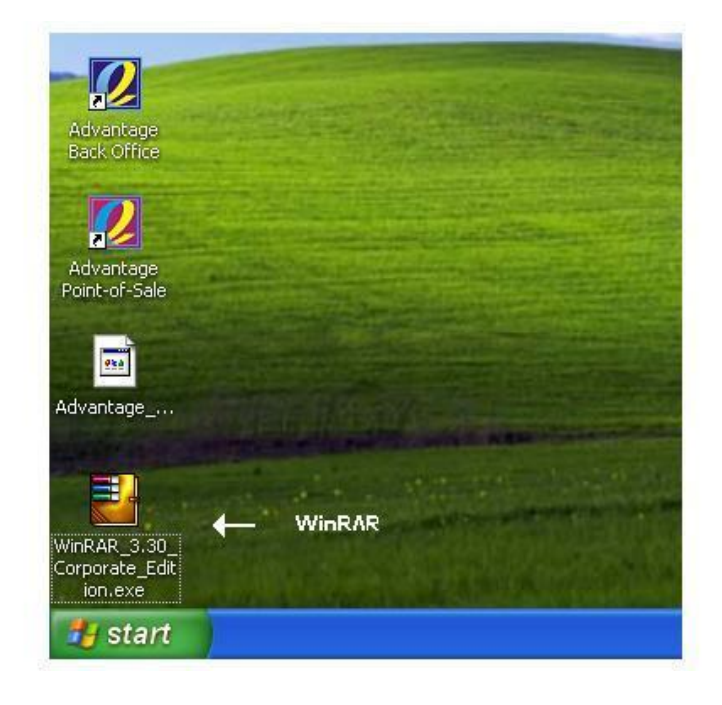

After the WinRAR file has been downloaded (Note what the icon looks like)

- Double Click on the <u>WinRAR\_3.30\_Corporate\_Edition.exe</u> Icon.
- 10. Installing WinRAR 3.30 (Screen 1)

| WinRAR 3.30 Corporate Edition                                                                                                    |                                                                                                    |                                                        |
|----------------------------------------------------------------------------------------------------|----------------------------------------------------------------------------------------------------|--------------------------------------------------------|
| WINRAR                                                                                                    | Copyright<br>by E                                                                                                    | © 1993-2003<br>ugene Roshal                            |
| Destination folder                                                                                                    |                                                                                                    |                                                        |
| C:\Program Files\WinRAR                                                                                                    | ▼ [                                                                                                    | Browse                                                 |
| <ul> <li>WinHAH is a powerful archiver. It provides complete support unpacking of ARJ, CAB, LZH, ACE, TAR, GZ, UUE, BZ2, JAR, ISI features are strong compression, volumes, encryption, self-extractine facilities.</li> <li>WinRAR is shareware. Anyone may use it during a test period test period or less, if you wish to continue to use WinRAR, you must there are no additional license fees, apart from the cost of with the creation and distribution of RAR archives or self-extracting owners may use their copies of WinRAR to produce and distribute additional RAR royalties.</li> </ul> | ort of <b>RAR</b> and <b>ZIF</b><br>D. Among WinRAR<br>ig modules, backup<br>d of 40 days. Follow<br>it register.<br>of registration, associ<br>archives. Legally re<br>those archives free | * hiles,<br>ning this<br>ciated<br>egistered<br>of any |
| Install Cancel                                                                                                    |                                                                                                    |                                                        |

After double clicking the <u>WinRAR\_3.30\_Corporate\_Edition.exe</u> Icon, you will be prompted with this screen.

• Click on the "Install" button.

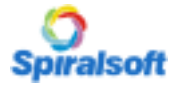

11. Installing WinRAR 3.30 (Screen 2)

| 🗃 WinRAR Setup                                                                                                    |                                                                                                    |
|----------------------------------------------------------------------------------------------------|----------------------------------------------------------------------------------------------------|
| Associate WinRAR with                                                                                                    | Interface                                                                                                    |
| <ul> <li>☑ BAR</li> <li>☑ ZIP</li> <li>☑ GZip</li> <li>☑ CAB</li> <li>☑ UUE</li> <li>☑ ARJ</li> <li>☑ BZ2</li> <li>☑ LZH</li> <li>☑ JAR</li> <li>☑ ACE</li> <li>☑ ISO</li> </ul>                                                                    | <ul> <li>Add WinRAR to Desktop</li> <li>Add WinRAR to Start Menu</li> <li>Create WinRAR program group</li> <li>Shell integration</li> <li>Integrate WinRAR into shell</li> <li>Cascaded context menus</li> <li>Icons in context menus</li> </ul>                           |
| Select all                                                                                                    | Context menu items                                                                                                    |
| These options control integration of Wi<br>choose archive types to handle by WinR<br>WinRAR executable. And the last group<br>integration provides handy facilities like "<br>is no reason to disable it.<br>Press "Help" button to read more detai | nRAR into Windows. The first group of options allows to<br>AR. The second group selects places to add links to the<br>controls integration into the Windows shell. Shell<br>Extract'' item in archive context menus, so usually there<br>led description of these options. |

After clicking on the "Install" button, this screen will appear.

- Make sure you click on the "Select All" button and then click on "OK"
- 12. Installing WinRAR 3.30 (Screen 3)

| 🗃 WinRAR Setup                                                                                                    | × |
|----------------------------------------------------------------------------------------------------|---|
| WinRAR has been successfully installed to C:\Program Files\WinRAR                                                                                                    |   |
| Use "Settings" command from the WinRAR "Options" menu for further customization.                                                                                                    |   |
| If you installed WinRAR for the first time, do not forget to read online help.                                                                                                    |   |
| Please remember that WinRAR is shareware, only your registrations allow us to continue to<br>make improvements.                                                                           |   |
| If you are not sure if you have the latest WinRAR version, please visit the WinRAR homepage.<br>You may also register WinRAR with our secure transaction server, directly from that page. |   |
| <u>Run WinRAR</u> Read <u>h</u> elp View license <u>Price list</u> Home page                                                                                                    | ] |
| Thank you for using WinRAR !                                                                                                    |   |
| Done                                                                                                    | 2 |

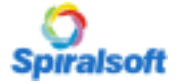

After clicking on the "OK" button, your installation is complete.

- Click on the "Done" button to complete the installation.
- 13. <u>WinRAR Completion Screen</u>:

| C:\Documents and Setting                                            | s∖Administrator              | \Start Menu                              | \Programs\WinRAR                                                          |          |
|---------------------------------------------------------------------|------------------------------|------------------------------------------|---------------------------------------------------------------------------|----------|
| <u> E</u> ile <u>E</u> dit <u>V</u> iew F <u>a</u> vorites <u>1</u> | ools <u>H</u> elp            |                                          |                                                                           | <b>X</b> |
| 🜀 Back - 🕥 - 🏂 🍃                                                    | 🔎 Search 🛛 🌔 Fi              | olders                                   | 32 🗙 🖌 🔟 -                                                                |          |
| Address 🛅 C:\Documents and Set                                      | tings\Administrator\S        | itart Menu\Prog                          | grams\WinRAR                                                              | 💌 🄁 Go   |
| Name 🔺                                                              | Size                         | Туре                                     | Date Modified                                                             |          |
| Name Console RAR manual<br>WinRAR<br>WinRAR help                    | Size<br>1 KB<br>1 KB<br>1 KB | Type<br>Shortcut<br>Shortcut<br>Shortcut | Date Modified<br>2009/09/28 16:35<br>2009/09/28 16:35<br>2009/09/28 16:35 |          |
|                                                                     |                              |                                          |                                                                           |          |

When this screen appears, the installation is complete.

- Please close the screen by clicking on the Red exit box **on the top right**.
- 14. Upgrade components "Icon" Change:

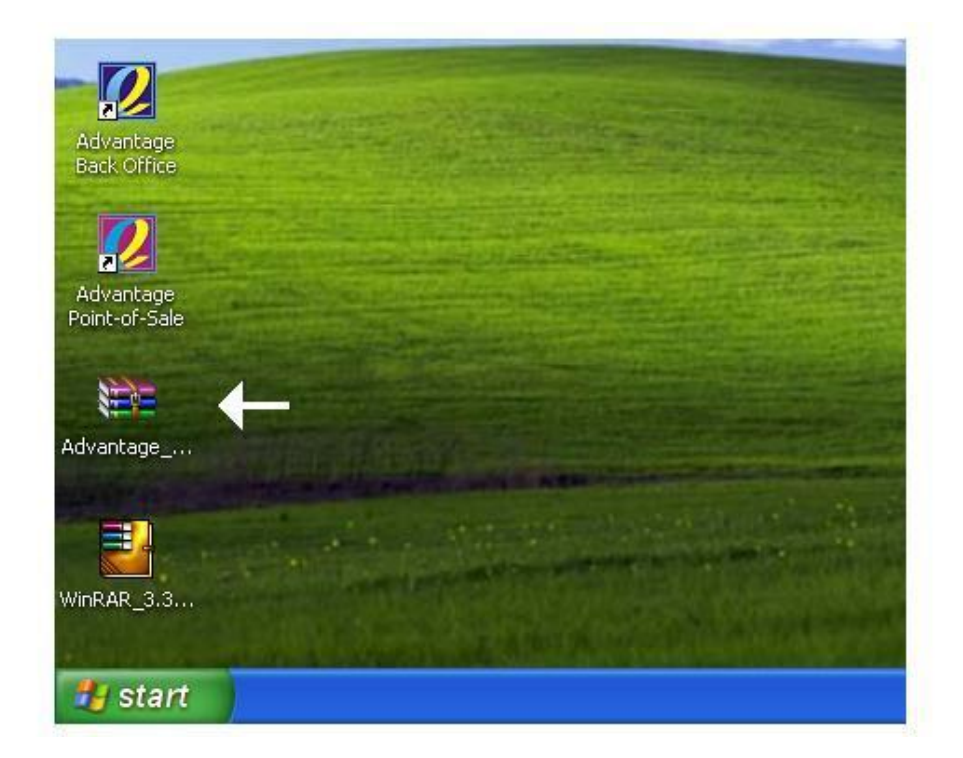

Note that the Advantage 2004.4.\_ Icon has changed. This means that WinRAR now recognises this file type.

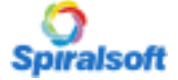

### **System Installation**

## **Spiralsoft Advantage**

15. <u>Extracting the Advantage Upgrade Components</u>:

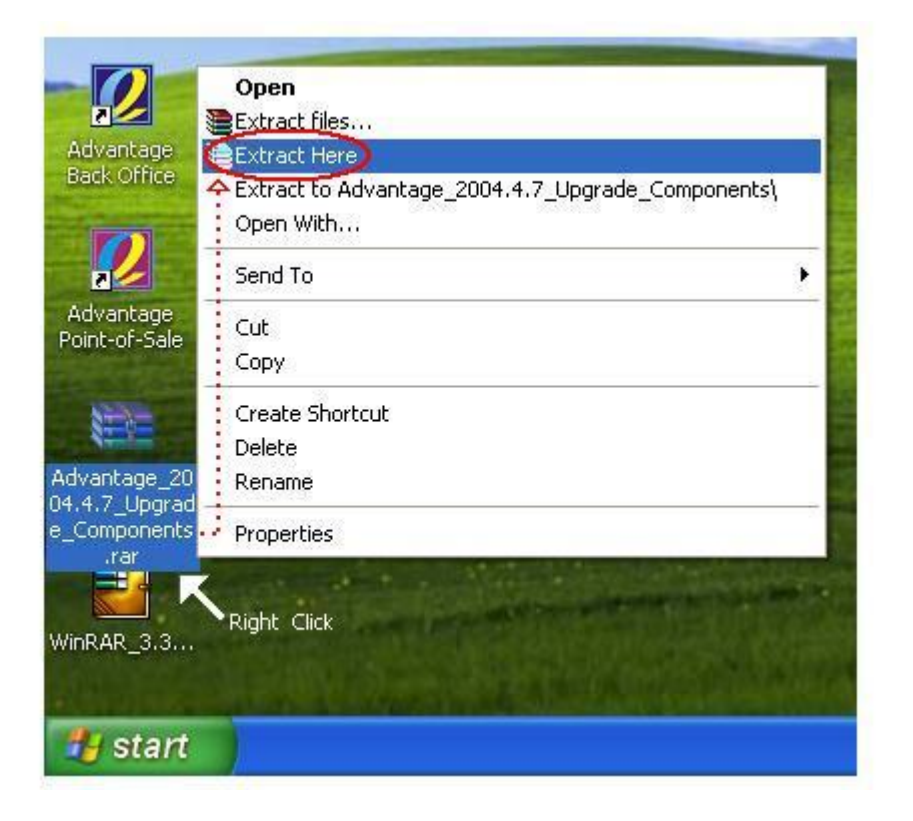

You have to extract the Upgrade Components in order to do the upgrade.

- <u>**Right Click**</u> on the "<u>Upgrade Components</u>" and click on "<u>Extract Here</u>"
- 16. <u>The Extraction Screen</u>:

| Extracting fr             | om Advan             |     |
|---------------------------|----------------------|-----|
| extracting<br>0.sql       |                      | 82% |
| Elapsed time<br>Time left | 00:00:04<br>00:00:00 | 82% |
| Background                | <u>Pa</u>            | use |
| Cancel                    | н                    | qle |

After clicking on the "Extract Here" button, the extracting wizard will briefly appear.

• Wait until the extraction screen closes automatically and follow the next step.

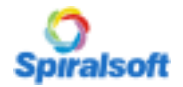

17. <u>After Extracting the Upgrade Components</u>:

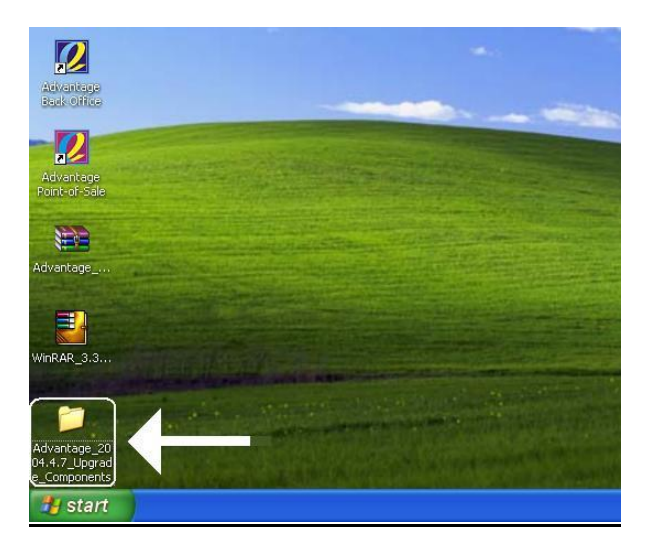

After extracting the "Upgrade Components" .rar file, you will notice a FOLDER.

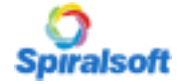

### **System Installation**

18. Un-Installing the Previous Version of Spiralsoft Advantage: 🔥 Accessibility Options 💐 Add Hardware 🐻 Add or Remove Programs Administrative Tools 🍓 Automatic Updates 🧬 Date and Time 🕵 Display 🔂 Folder Options 🛅 Fonts My Computer 沟 Game Controllers Internet Options 🖮 Keyboard My Network 🛈 Mail Places Mouse Network Connections 🚳 Network Setup Wizard 🗐 NVIDIA Control Panel Administrator 🕙 NVIDIA nView Desktop Manager bone and Modem Options Microsoft Office Outlook My Documents 🕼 Power Options 进 Internet Explorer **My Computer** Printers and Faxes 谢 Paint Regional and Language Options **My Network Places** Scanners and Cameras Control Panel 🙆 Scheduled Tasks - D .... 🌒 Security Center Printers and Faxes SigmaTel Audio

It is very **Important** to "<u>Un-Install</u>" the software before you begin the Upgrade.

Search

🖅 Run...

Help and Support

Sounds and Audio Devices

温 Taskbar and Start Menu

📝 Speeth

🚺 System

First. Click on "Start"

All Programs

- Go to "Control Panel"
- And then click on "Add or Remove Programs"

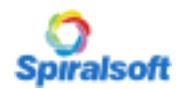

## **System Installation**

19. Scroll Down to "Spiralsoft Advantage 2004. . :

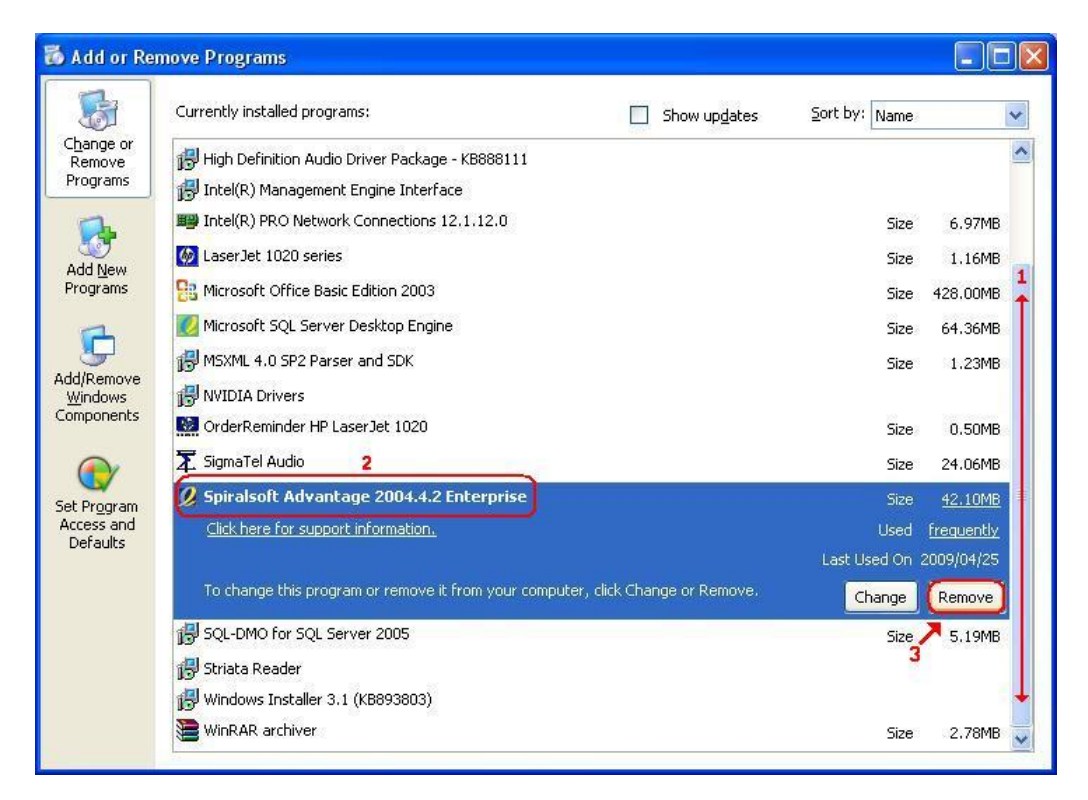

Select the Spiralsoft Advantage 2004.\_\_ Enterprise Application from the List.

- First Scroll down until you see the Spiralsoft Advantage 2004.\_. Enterprise Application
- Click on the Spiralsoft Advantage 2004.\_.\_ Enterprise Application so that it is highlighted.
- Click on the Remove button.

#### 20. <u>Removing the "Spiralsoft Advantage 2004.</u> <u>Enterprise Screen"</u>:

| SAdd or Rei                              | nove Programs                                                                              |                                   |               |            |
|------------------------------------------|--------------------------------------------------------------------------------------------|-----------------------------------|---------------|------------|
| 5                                        | Currently installed programs:                                                              | Show up <u>d</u> ates             | Sort by: Name | *          |
| C <u>h</u> ange or<br>Remove<br>Programs | 闘 High Definition Audio Driver Package - KB88811<br>弱 Intel(R) Management Engine Interface | 1                                 |               | ^          |
| 1                                        | Intel(R) PRO Network Connections 12.1.12.0                                                 |                                   | Size          | 6.97MB     |
|                                          | 🐼 LaserJet 1020 series                                                                     |                                   | Size          | 1.16MB     |
| Programs                                 | 📴 Microsoft Office Basic Edition 2003                                                      |                                   | Size          | 428.00MB   |
| -                                        | Microsoft S Spiralsoft Advantage 2004.                                                     | 4.2 Enterprise                    | Size          | 64.36MB    |
| Add/Remove<br>Windows                    | MSXML 4.0<br>Please wait while Windows<br>2004.4.2 Enterprise                              | s configures Spiralsoft Advantage | Size          | 1.23MB     |
| Components                               | OrderRemi                                                                                  |                                   | Size          | 0.50MB     |
|                                          | Time remaining: 2 seconds                                                                  |                                   | Size          | 24.06MB    |
| et Program                               | Spiralsoft                                                                                 | Cancel                            | Size          | 42.10MB    |
| Access and                               | Click here for support information.                                                        |                                   | Used          | frequently |
| Deraults                                 |                                                                                            |                                   | Last Used On  | 2009/04/25 |
|                                          | To change this program or remove it from your                                              | computer, click Change or Remove. | Change        | Remove     |
|                                          | 🛃 SQL-DMO for SQL Server 2005                                                              |                                   | Size          | 5.19MB     |
|                                          | 🛃 Striata Reader                                                                           |                                   |               |            |
|                                          | 🛃 Windows Installer 3.1 (KB893803)                                                         |                                   |               |            |
|                                          | 🔚 WinRAR archiver                                                                          |                                   | Size          | 2.78MB     |

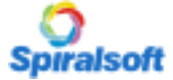

21. Add or Remove Screen after Spiralsoft Advantage has been Removed:

| 🐞 Add or Re                  | move Programs                                                     |                       |               |                |
|------------------------------|-------------------------------------------------------------------|-----------------------|---------------|----------------|
| 5                            | Currently installed programs:                                     | Show up <u>d</u> ates | Sort by: Name | ×              |
| C <u>h</u> ange or<br>Remove | 🧐 Command & Conquer Generals                                      | 54757 <sup>4</sup>    | Size          | 1,228.00MB 🔺   |
| Programs                     | 😻 Command and ConquerTM Generals Zero Hour                        |                       | Size          | 1,228.00MB     |
| 1                            | 🔀 High Definition Audio Driver Package - KB888111                 |                       |               |                |
|                              | 15 Intel(R) Management Engine Interface                           |                       |               |                |
| Add <u>N</u> ew<br>Programs  | Intel(R) PRO Network Connections 12.1.12.0                        |                       | Size          | 6.97MB         |
| ~                            | 🐼 LaserJet 1020 series                                            |                       | Size          | 1.16MB         |
|                              | 🔁 Microsoft Office Basic Edition 2003                             |                       | Size          | 428.00MB       |
| Add/Remove<br>Windows        | 💋 Microsoft SQL Server Desktop Engine                             |                       | Size          | 64.36MB        |
| Components                   | 🛃 MSXML 4.0 SP2 Parser and SDK                                    |                       | Size          | 1.23MB         |
|                              | NVIDIA Drivers                                                    |                       |               | OPEN CONSTRUCT |
|                              | OrderReminder HP LaserJet 1020                                    |                       | Size          | 0.50MB         |
| Set Program<br>Access and    | 🔀 SigmaTel Audio                                                  |                       | Size          | 24.06MB        |
| Defaults                     | 📳 SQL-DMO for SQL Server 2005                                     |                       | Size          | 5.19MB         |
|                              | Click here for support information.                               |                       | Used          | <u>rarely</u>  |
|                              | To change this program or remove it from your computer, click Cha | nge or Remove.        | Change        | Remove         |
|                              | 🕞 Striata Reader                                                  |                       |               |                |
|                              | 🕞 Windows Installer 3.1 (KB893803)                                |                       |               |                |
|                              | WinRAR archiver                                                   |                       | Size          | 2.78MB 🥃       |

This is what the Add or Remove screen will look like after Spiralsoft Advantage has been removed. Please **DO NOT REMOVE** the **SQL DMO for SQL Server 2005**!

- 6 🗁 C: \Documents and Settings\Administrator\Desktop\Advantage\_2004.4.7\_Upgrade\_Components 📕 My Network Tools Help File Edit View Favorites 🔾 Back 🕤 🕤 - 🏂 🔎 Search 🌔 Folders 🛛 🙀 🎲 🗙 🌳 🎹 🕇 💌 🔁 Go Address 🗁 C:\Documents and Settings\Administrator\Desktop\Advantage\_2004.4.7\_Upgrade\_Components Date Modified Name -Size Type Backup Shortcuts File Folder 2009/09/28 12:54 🛅 Manual SQL Version Updates File Folder 2009/09/28 12:54 Cripts File Folder 2009/09/28 12:54 🚞 Setup File Folder 2009/09/28 12:54 SpVersions File Folder 2009/09/28 12:54 \_3rdPa~1.cab 4,119 KB WinRAR archive 2009/09/20 08:47 科 0x0409.ini 7 KB Configuration Settings 2007/03/08 21:16 🗖 Advantage.ico 2007/08/15 07:16 3 KB Icon Autorun.inf 1 KB Setup Information 2007/08/27 13:01 Database.cab 2009/09/20 08:46 1,640 KB WinRAR archive 1,780 KB Application 2004/11/28 16:53 Progra~1.cab 10,221 KB WinRAR archive 2009/09/20 08:47 🔄 setup.exe 🔸 355 KB Application 2009/09/20 08:47 VinRAR 3.3. Setun.ini 3 KB Configuration Settings 2009/09/20 08:47 😓 Spiralsoft Advantage 2004.4.7 Enterprise.msi 🛛 19,816 KB 🛛 Windows Installer Package 🖉 2009/09/20 08:47 System~1.cab 521 KB WinRAR archive 2009/09/20 08:47 WindowsInstaller-KB893803-x86.exe 2005/05/16 23:42 2,525 KB Application antage C:\Documents and Se..
- 22. <u>Starting the Upgrade Procedure</u>:

Double Click on the Advantage 2004.\_.\_ Upgrade Components to open the extracted folder (White Arrow pointing to Circle).

- Double Click on the "setup.exe" (Red Arrow)
- Wait for the screen to come up showing "Preparing to Install"

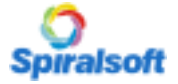

23. Advantage Welcome Screen:

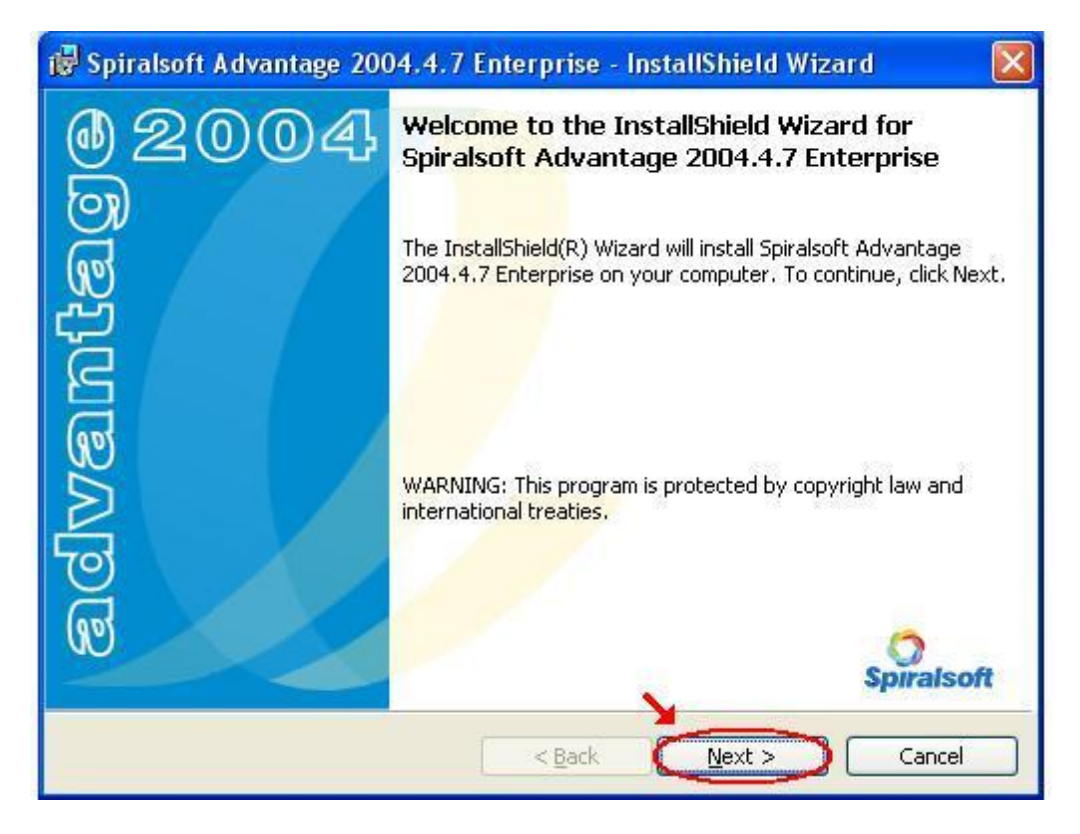

At this screen, just click on "Next"

#### 24. <u>Spiralsoft Licence Agreement</u>:

| 🔀 Spiralsoft Advantage 2004.4.7 Enterprise - InstallSh                                                                                                    | ield Wizard 🛛 🛛 🔀 |
|----------------------------------------------------------------------------------------------------|-------------------|
| License Agreement Please read the following license agreement carefully.                                                                                                    | advantage         |
| SPIRALSOFT ADVANTAGE®                                                                                                    |                   |
| SPIRALSOFT NO-NONSENSE LICENSE STATEMENT<br>AND LIMITED WARRANTY                                                                                                    |                   |
| IMPORTANT - READ CAREFULLY<br>This license statement and limited warranty constitutes a<br>legal agreement ("License Agreement") between you (ei<br>as an individual or a single entity) and SPIRALSOFT<br>(Pty) Ltd ("SPIRALSOFT") for the software product<br>("Software") identified obey principal on useftware | ther              |
| OI accept the terms in the license agreement                                                                                                    | Print             |
| OI do not accept the terms in the license agreement                                                                                                    |                   |
| < Back                                                                                                    | ext > Cancel      |

This Screen displays the License and Support Agreement.

- Click on the "I accept the terms..." and then Click on "Next"
- You can also print a copy of the Licence Agreement here or print a copy from C:\Program Files\Spiralsoft\Advantage\Legal

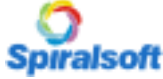

25. Customer Information:

| 🕏 Spiralsoft Advantage 2004.4.7 Enterpris                     | e - InstallShield Wizard 🛛 🛛 🚺 |
|---------------------------------------------------------------|--------------------------------|
| <b>Customer Information</b><br>Please enter your information. | advantage                      |
| User Name:                                                    |                                |
| Training-4                                                    |                                |
| Organization:                                                 |                                |
| Spiralsoft                                                    |                                |
|                                                               |                                |
|                                                               |                                |
|                                                               |                                |
|                                                               |                                |
|                                                               |                                |
| at all biald                                                  |                                |
|                                                               | k Next > Cancel                |

This screen displays your Computer Name and Organization.

• Click on "Next"

#### 26. Setup Options:

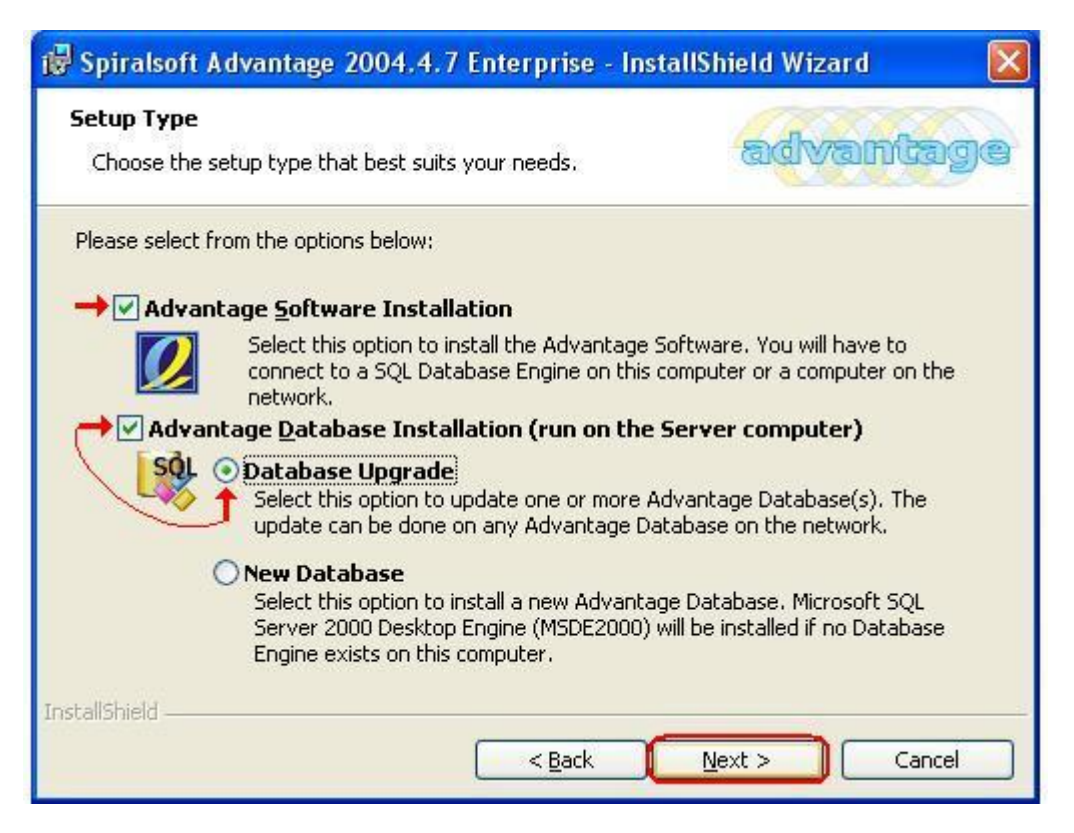

Remember: The "Advantage Software Installation" option is checked by default.

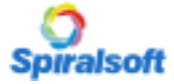

### **System Installation**

- Select the "Advantage Database Installation" option and then the "Database Upgrade" option.
- After you have selected those two options, click the "Next" button.

#### 27. Data Server & SQL Username and Password:

| ou are installing to:              |                                                 |                                            |                                            |
|------------------------------------|-------------------------------------------------|--------------------------------------------|--------------------------------------------|
| ou are installing to:              |                                                 | ~                                          |                                            |
|                                    |                                                 | ~                                          |                                            |
|                                    |                                                 |                                            |                                            |
|                                    |                                                 |                                            |                                            |
| cation credentials of current user |                                                 |                                            |                                            |
| cion using the Login ID and passy  | word below                                      |                                            |                                            |
|                                    | ~                                               |                                            |                                            |
| ***                                |                                                 | _                                          |                                            |
|                                    |                                                 |                                            |                                            |
|                                    |                                                 |                                            |                                            |
|                                    |                                                 |                                            |                                            |
| +                                  | tion using the Login ID and passv<br>3<br>***** | tion using the Login ID and password below | tion using the Login ID and password below |

#### DO NOT CHANGE THE SQL LOGIN ID OR PASSWORD!!!

• Make sure that the "**Database Server that you are installing to**" is the correct one. It should automatically display in the drop down field above. **Note**: The Name in the drop down field **must be the server name** or must say "**Local**"

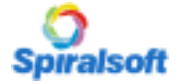

28. <u>Selecting the Databases to Install</u>:

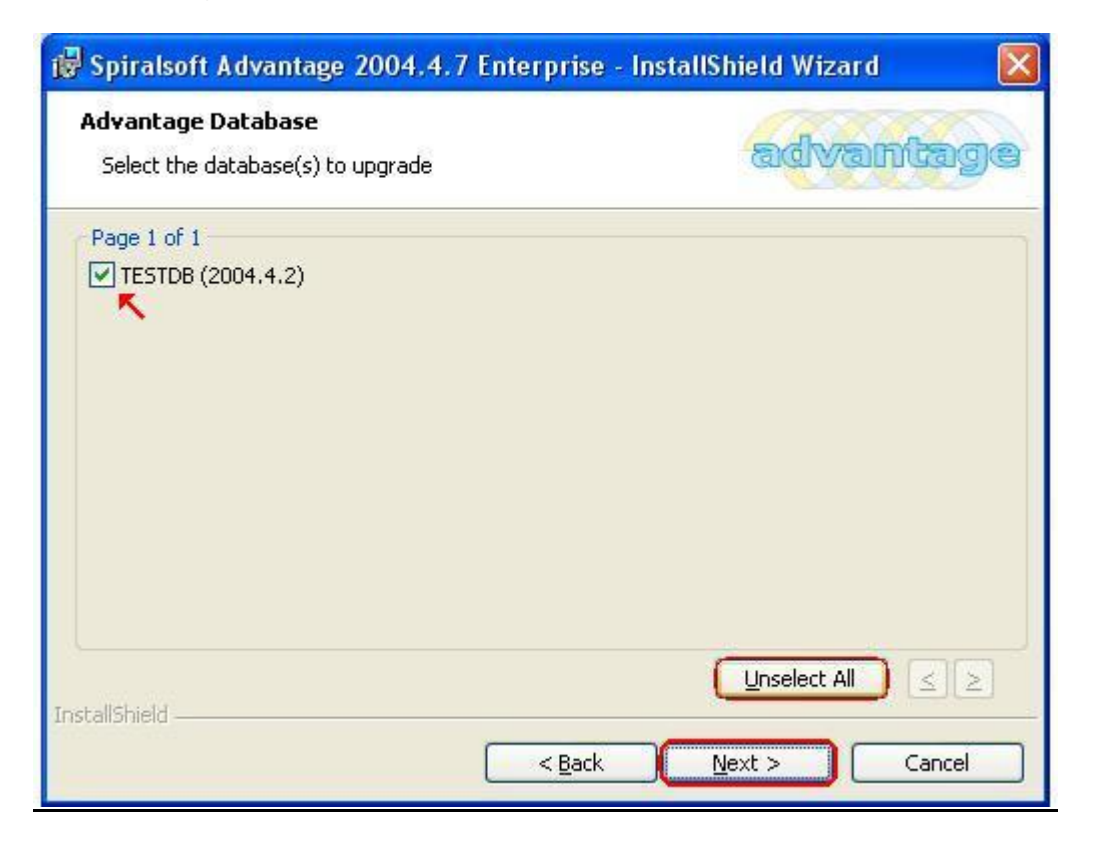

• Click on the "Select All" button and then click on the "Next" button.

#### 29. Installation Overview:

| teady to Install the Program                                              |                                          |
|---------------------------------------------------------------------------|------------------------------------------|
| The wizard is ready to begin installation.                                | ത്രത്തിന്നുമില്ല                         |
| Click Install to begin the installation.                                  |                                          |
| If you want to review or change any of your installation exit the wizard. | on settings, click Back. Click Cancel to |
| Destination:                                                              | <u> </u>                                 |
| C:\Program Files\Spiralsoft\Advantage\                                    |                                          |
| Setup Type:                                                               |                                          |
| Advantage Software Installation                                           |                                          |
| Advantage Database Installation                                           |                                          |
| Liborede                                                                  |                                          |
| Database Server:                                                          |                                          |
| Training-4                                                                |                                          |
| Databases to upgrade:                                                     |                                          |
| TESTOB                                                                    | × .                                      |
| -lichiala                                                                 |                                          |
| alishield                                                                 |                                          |

This is the Installation Overview Screen.

• Click on the "Install" button.

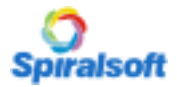

30. Installation Progress Bar:

| 🞲 Spiralsoft Advantage 2004.4.7 Enterprise - InstallShield Wizard 🛛 🔲 🕅 🔀 |                                                                                                    |
|---------------------------------------------------------------------------|----------------------------------------------------------------------------------------------------|
| <b>Installing</b><br>The prog                                             | spiralsoft Advantage 2004.4.7 Enterprise advantage 2004.4.7 Enterprise advantage 2004.4.7 Enterprise advantage               |
| P                                                                         | Please wait while the InstallShield Wizard installs Spiralsoft Advantage 2004.4.7 Enterprise. This may take several minutes. |
|                                                                           | Status:                                                                                                    |
|                                                                           | Backup - TESTDB                                                                                                    |
|                                                                           |                                                                                                    |
|                                                                           |                                                                                                    |
|                                                                           |                                                                                                    |
|                                                                           |                                                                                                    |
|                                                                           |                                                                                                    |
|                                                                           |                                                                                                    |
|                                                                           |                                                                                                    |
| InstallShield -                                                           |                                                                                                    |
|                                                                           | < <u>B</u> ack <u>N</u> ext > Cancel                                                                                         |

This screen indicates that the upgrade process has started. The first phase of the upgrade is making a back-up of the specified database.

31. <u>Upgrading of the Database</u>:

| 🔀 Spiralso             | oft Advantage 2004.4.7 Enterprise - InstallShield Wizard 🛛 🔲 🔯                                                                                                    |
|------------------------|----------------------------------------------------------------------------------------------------|
| Installing<br>The prog | gram features you selected are being installed.                                                                                                    |
| P                      | Please wait while the InstallShield Wizard installs Spiralsoft Advantage<br>2004.4.7 Enterprise. This may take several minutes.<br>Status:<br>Database Undate: TESTDB - Script: C:\Documents and Settings\Ad\3 sql |
|                        |                                                                                                    |
|                        |                                                                                                    |
| InstallShield -        | < <u>B</u> ack Next > Cancel                                                                                                    |

This screen indicates that the upgrade of the Database has started. This is the second phase of the upgrade.

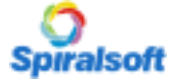

32. Database Upgrade Status:

| 🕞 Spiralsoft Advantage 2004.4.7 Enterprise - InstallShield Wizard 🛛 🛛 🛽 | × |
|-------------------------------------------------------------------------|---|
| Database Update Result Summary of the result for the database update    |   |
| TESTDB - Successful                                                     |   |
| Install5hield<br>< <u>B</u> ack <u>Next</u> > <u>Cancel</u>             |   |

This screen indicates that the upgrade of the Database is Complete. This is the third phase of the upgrade.

- Click "Next" to begin the installation of the "Advantage Application".
- 33. Advantage Installation Progress Bar:

| 🔂 Spiralso             | oft Advantage 2004.4.7 Enterprise - InstallShield Wizard 🛛 🔲 🔯                                                               |
|------------------------|----------------------------------------------------------------------------------------------------|
| Installing<br>The prog | spiralsoft Advantage 2004.4.7 Enterprise advances you selected are being installed.                                          |
| P                      | Please wait while the InstallShield Wizard installs Spiralsoft Advantage 2004.4.7 Enterprise. This may take several minutes. |
|                        | Status:                                                                                                    |
|                        | Copying new files                                                                                                    |
|                        |                                                                                                    |
|                        |                                                                                                    |
|                        |                                                                                                    |
|                        |                                                                                                    |
|                        |                                                                                                    |
|                        |                                                                                                    |
|                        |                                                                                                    |
| InstallShield –        |                                                                                                    |
|                        | < <u>Back</u> <u>N</u> ext > Cancel                                                                                          |

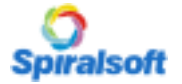

## **System Installation**

This screen indicates that the installation of the Advantage Application is in progress. This is the fourth and final phase of the upgrade.

34. Installation is Complete:

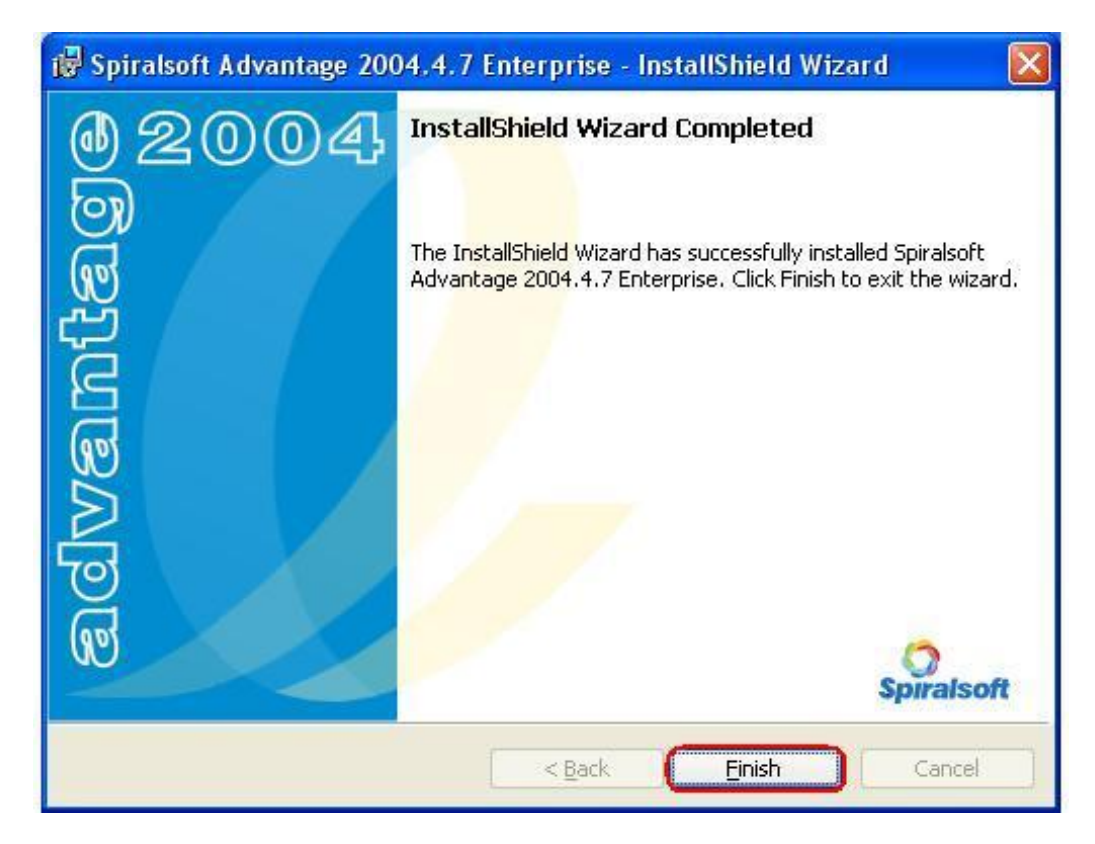

The Installation of the Sever is now Complete,

• Click "**Next**" to complete the Installation.

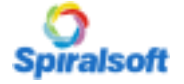